## Mode d'emploi de notre catalogue en ligne

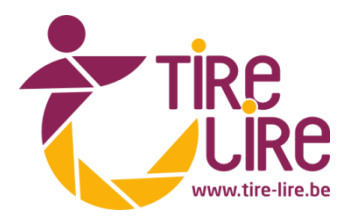

1) Se rendre sur le catalogue en ligne :

https://www.tire-lire.be

| Bibliothèques publiques en provinc 🗙 🕂                                                                                                  |                           |               | ×  |
|----------------------------------------------------------------------------------------------------|---------------------------|---------------|----|
| (←) → C' ŵ 0 ▲ https://www.tire-lire.be/iguana/www.main.ds ···· ♡ ★                                                                     | $\mathbf{T}$              | III\ 🗉 🛎      | Ξ  |
| 🥤 Bibliothèque — AC Fl 💿 BlueMind 🔓 Gmail 📓 EPN ning 🖨 Bibliothèques publiqu 🕭 Amazon 🚺 BNF 🚄 Electre 📑 Facebook 👶 Les derniers documen | 🖨 Cisco Wifi 🗔 Gestion    | n du courrier | >> |
| ROVINCE DE NAMUR, AU COEUR DE VOTRE QUOTIDIEN                                                                                           |                           | MON ESPAC     | CE |
| TIRE                                                                                                    | Au cœur<br>e vos lectures |               |    |
| Accueil Les bibliothèques Agenda Catalogue Contact Nos coups de coeur                                                                   |                           |               | =  |
| Nouveautés dans le réseau                                                                                                    | <    >                    |               |    |
| Janine Boissard<br>Toi,<br>mon Cha<br>Durgenene<br>Vere un                                                                              |                           |               |    |
| Quel document cherchez-vous ?                                                                                                    | Rechercher                |               |    |

2) Cliquer sur l'onglet « Catalogue » :

| Bibliothèques publiques en provinc 🗙 📑 | -                     |                           | And in case of                                                              |                                  |                                  |                                                      | - 0           | ж  |
|----------------------------------------|-----------------------|---------------------------|-----------------------------------------------------------------------------|----------------------------------|----------------------------------|------------------------------------------------------|---------------|----|
| (←) → C' @                             | 🛛 🔒 https://www.f     | ire-lire.be/iguana/www.ma | in.cls                                                                      |                                  | 🖂 🚖                              | $\mathbf{T}$                                         | ∭\ 🗊 🍭        | ≡  |
| 🥤 Bibliothèque — AC Fl 🧿 BlueMind      | G Gmail 🛛 📓 EPN ning  | Bibliothèques publiqu     | a Amazon (C BN                                                              | F 🚄 Electre 🖪 Facebook           | 👶 Les derniers documen           | 🖨 Cisco Wifi 🗟 Gestio                                | n du courrier | »  |
|                                        | IAMUR, AU COEUR DE VO | RE QUOTIDIEN              |                                                                             |                                  |                                  |                                                      | MON ESPA      | CE |
| Tire                                   |                       |                           |                                                                             |                                  |                                  | Au cœur                                              |               |    |
| Accueil                                | _es bibliothèques     | Agenda Catalogue          | e Contact                                                                   | Nos coups de coeur               |                                  |                                                      |               | Ш  |
| Nouvea                                 | utés dans le          | Cata                      | alogue                                                                      |                                  |                                  | <    >                                               |               |    |
|                                        |                       |                           | Janine Boissard<br>Toi,<br>mon en<br>Pacha<br><sup>There</sup> guadentee, 1 | HENNING<br>MANKELL<br>Vir Market | ANIN<br>BOISSARD<br>Care of Rame | Robert Yamag<br>L'Arme<br>d'u Temple<br>La Para Nava |               |    |
| Quel document                          | cherchez-vous ?       |                           |                                                                             |                                  |                                  | Rechercher                                           |               |    |

Sur le catalogue, deux types de recherche sont proposées : une recherche simple et une recherche avancée.

## • La recherche simple

| LA PROVINCE D | DE NAMUR, AU COEUR DE V | OTRE QUOTIDI |           |         |                    |                 |  |
|---------------|-------------------------|--------------|-----------|---------|--------------------|-----------------|--|
| Tire          | e                       |              |           |         |                    | Au cour ectures |  |
| Accueil       | Les bibliothèques       | Agenda       | Catalogue | Contact | Nos coups de coeur |                 |  |
| Recher        | che simple              |              |           |         |                    |                 |  |
|               |                         |              |           |         | Recherche          |                 |  |
|               |                         |              |           |         | Recherche avancée  |                 |  |
|               |                         |              |           |         |                    |                 |  |

Elle se fait sans aucune restriction. Introduisez titre, auteur, éditeur, collection ou sujet, la recherche sera faite sur l'ensemble du réseau.

## • La recherche avancée

Vous souhaitez affiner votre recherche ? La recherche avancée vous permet de sélectionner un index de recherche et de faire une restriction par bibliothèque, par section ou par type de support. Cliquez sur la petite flèche et cochez un ou plusieurs choix.

| LA PROVINCE DE NAMUR, AU COEUR DE VOTRE QUOTIDIEN           |                   |        |           |             |                         |  |  |
|-------------------------------------------------------------|-------------------|--------|-----------|-------------|-------------------------|--|--|
|                                                             | е                 |        |           |             |                         |  |  |
| Accueil                                                     | Les bibliothèques | Agenda | Catalogue | Contact     | Nos coups de coeur      |  |  |
| Recherche avancée                                           |                   |        |           |             |                         |  |  |
| Rechercher Index                                            |                   |        |           |             |                         |  |  |
| ET  ET                                                      |                   |        |           |             | auf les notes)<br>titre |  |  |
| Plus     Adteurs     Sujet     Prix Littéraires     Editeur |                   |        |           |             |                         |  |  |
| Restreindre par section     Collection     ISBN, ISSN, ISMN |                   |        |           |             |                         |  |  |
|                                                             | Recherche         |        |           | Nouvelle re | scherche                |  |  |
|                                                             |                   |        |           |             | Recherche simple        |  |  |

## • Les résultats de recherche

| Accueil Les                                                                                                    | bibliothèques Agenda                                                                                                    | Catalogue                                   | Contact      | Nos coups de coeur |                                                                                                    |
|----------------------------------------------------------------------------------------------------|----------------------------------------------------------------------------------------------------|---------------------------------------------|--------------|--------------------|----------------------------------------------------------------------------------------------------|
| Résultat de r                                                                                                    | echerche                                                                                                    |                                             |              |                    | Options                                                                                                    |
| chattam, m<br>1234567 ►                                                                                                    | naxime : 1-20 sur un total de 1<br>ner                                                                                                    | 22 résultats                                |              |                    | Ecran de recherche         Trier par :         Titre [ (ascendant) ]         Afficher les enregistrements sélectionnés                                                                                                    |
| An and a second second se                                                                                                    | 13 à table : 2016 !<br>Françoise Bourdin, Michel Bussi, M<br>Pocket, 2015<br>LIVRE<br>1 ou plusieurs exemplaires dia<br>> Réserver > Ajouter à liste de le             | axime Chattam et a<br>sponible(s)<br>cture  | d.           | ****               | <ul> <li>Imprimer</li> <li>Envoyer par courriel</li> <li>Enregistrer dans mes centres d'intérêt<br/>Titres par page :</li> <li>20</li> <li>Restrictions</li> <li>ANDENNE (31)</li> <li>Anbéa (8)</li> </ul>                                                                                                    |
|                                                                                                    | 13 à table ! : 2017 : nouvelles<br>Françoise Bourdin, Maxime Chattar<br>Pocket, 2016<br>LIVRE<br>1 ou plusieurs exemplaires dis<br>Réserver > Ajouter à liste de le    | n, François d'Epend<br>sponible(s)<br>cture | oux [et al.] | ****               | <ul> <li>Annee (o)</li> <li>ASSESSE (26)</li> <li>Beauraing (25)</li> <li>Bibliotus (29)</li> <li>Bibliothéque centrale provinciale (12)</li> <li>Bièvre (27)</li> <li>Ciney (26)</li> <li>Couvin (19)</li> <li>DOISCHE (19)</li> <li> plus</li> </ul> Type de matériel <ul> <li>Bande dessinée (5)</li> </ul>                |
| The observed repeatable<br>13 à table  <br>Particular<br>Particular<br>Particu | 13 à table ! : 2018 : nouvelles<br>Françoise Bourdin, Michel Bussi, M<br>Pocket, 2017<br>LIVRE<br>1 ou plusieurs exemplaires dia<br>> Réserver > Ajouter à liste de le | axime Chattam [e<br>sponible(s)<br>cture    | tal.]        | ****               | <ul> <li>Multimédia (22)</li> <li>Roman - album (92)</li> <li>Sous-localisation         <ul> <li>Adulte (94)</li> <li>Jeunesse (18)</li> <li>Réserves et magasins (42)</li> </ul> </li> <li>Année de publication         <ul> <li>2016 - 2020 (23)</li> <li>2011 - 2015 (38)</li> <li>2006 - 2010 (50)</li> </ul> </li> </ul> |

Les résultats de recherche se présentent par ordre alphabétique des titres. Il vous est possible de choisir d'autres critères de tri : année de publication, auteur ou popularité.

Vous pouvez également restreindre les résultats en n'affichant que les documents d'une bibliothèque (en l'occurrence ici « FLORENNES »), d'une section, sur un certain type de support ou ceux publiés récemment.

Si vous souhaitez plus d'informations sur un titre, cliquez sur celui-ci pour voir la description de l'ouvrage.

| Acc      | ueil Les bib            | liothèques                                   | Agenda Cata                   | alogue Co    | ontact No     | s coups de coeur |                                                                                                    |
|----------|-------------------------|----------------------------------------------|-------------------------------|--------------|---------------|------------------|----------------------------------------------------------------------------------------------------|
| M        | AXIME                   | Autre-mon                                    | de. 02 : Malror               | nce          |               |                  | Options                                                                                                    |
|          | THE MONDE<br>Maironce   | Maxime Chattar<br>Paris : Albin Mie<br>LIVRE | <mark>n</mark><br>chel , 2009 |              |               | *****            | <ul> <li>&gt; Recherche</li> <li>&gt; Mettre dans mes favoris</li> <li>&gt; Liste de résultats</li> <li>&gt; Document suivant</li> <li>&gt; Document précédent</li> </ul> |
|          | NANY HIGHL              |                                              |                               |              |               |                  | Ceux-qui empruntent ceci<br>empruntent aussi                                                                                                    |
| R        | éserver In<br>emplaires | nprimer I                                    | Plus d'information            | Enregist     | trer dans une | liste            | MAXIME<br>CHATTAM<br>-UTRE-NO-NDE<br>Locarda to Tom                                                                                                    |
|          | ITINERANTE              | Adulte                                       |                               |              |               | <b>^</b>         |                                                                                                    |
|          | BIEVRE                  | Réserve                                      | R82-9DCHA2020A2               | -            | 0             | 611000001096     | coeur de la terre                                                                                                    |
| 0        | CINEY                   | Section<br>adulte                            | 82-3 CHAA2                    | -            | 0             | CA07887          | Maxime Chattam<br>LIVRE                                                                                                    |
| 8        | COUVIN                  | Section ADO                                  | 82-3 CHATT A2                 | 02/06/2020   | 0             | 60010001707!     | MAXIME                                                                                                    |
| <b>Ø</b> | DOISCHE                 | Réserve                                      | RESERVE 8-3 CHA<br>20.20 A-2  | -            | 0             | DA03319          | CHATTAM<br>                                                                                                    |
| 0        | FALISOLLE               | Section<br>Adulte                            | 8-3 CHA2020A                  | -            | 0             | FA025743         |                                                                                                    |
| 8        | FLAWINNE                | Section<br>adultes                           | 840 CHA A2                    | 11/03/2020   | 0             | 1603410          | Autre-monde. 01 :<br>L'Alliance des Trois                                                                                                    |
|          | FLORENNES               | Réserve                                      | RJ8-3 CHA2020A2               | -            | 0             | BS068291         | Maxime Chattam                                                                                                    |
| 0        | JAMBES                  | Section<br>adultes                           | 840 CHA A2                    | -            | 0             | 1648453          | LIVRE                                                                                                    |
| 8        | JEMEPPE-SUR-<br>SAMBRE  | Magasin                                      | 821.133.1-312.4               | Indisponible | 0             | /L1546443        | CHATTLAN<br>-UTRE WG HOE<br>Enropia                                                                                                    |
| 0        | MALONNE                 | Section                                      | 840 CHA A2                    | -            | 0             | 2777694          |                                                                                                    |

Vous pouvez facilement voir si le livre est à Florennes, s'il est disponible 🔍 ou pas 🤒 , avec la date prévue du retour.

Profitez également de suggestions de lectures dans la colonne de droite.

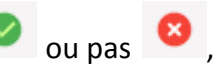